# **GlobalProtect Setup**

Install GlobalProtect if you haven't already.

### Downloading the Software

On your personal computer, you can download the software by going to <u>https://gp.csusm.edu/</u>, and logging in with your campus username and password.

Download and install the client version appropriate for your system, and then restart your computer.

### Connecting to GlobalProtect

Open the GlobalProtect software by clicking on the grayed-out globe in the Windows task bar:

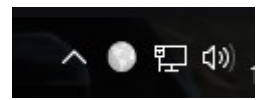

Or, clicking on the grayed-out globe at the top right of your screen on your Mac:

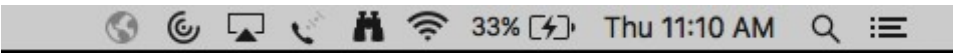

You will be prompted to provide a portal address; enter gp.csusm.edu into the dialogue box:

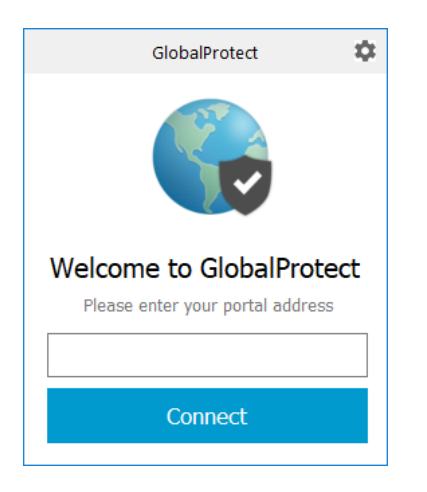

Click Connect and you will be prompted to enter your campus credentials. NOTE – you may need to log in using the domain backslash username convention - "csusm\USERNAME".

When successfully connected the globe in the GlobalProtect app will turn blue and the app will display Connected. The globe in the task tray will also be blue whenever GlobalProtect is connected:

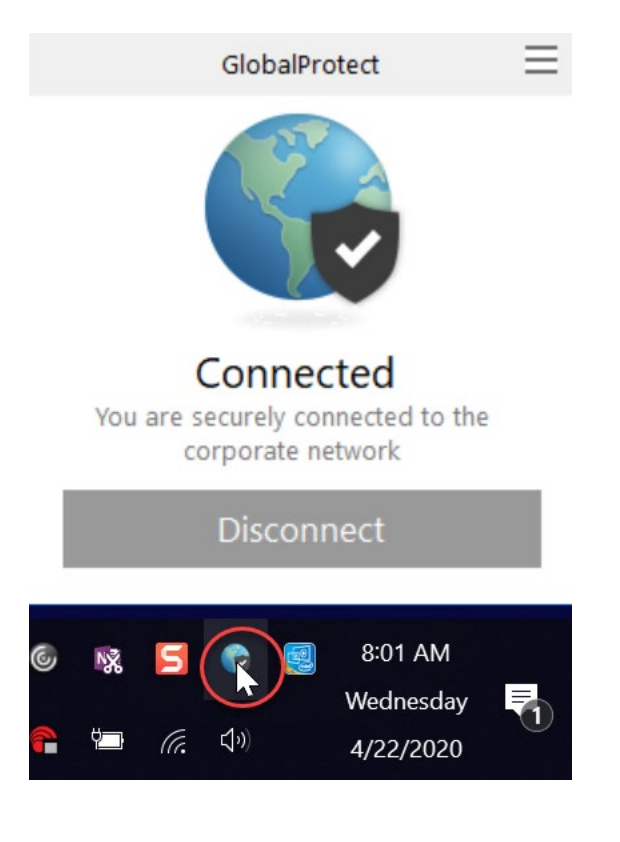

### After Connecting

After successfully authenticating, you will be connected to the GlobalProtect VPN network and have access to resources otherwise unavailable when off-campus.

This software will redirect the network traffic coming from your computer to look as though it is coming from on-campus. For this reason, it is crucial that the computer you use to do your work from home not be shared with other members of your household.

### Potential GlobalProtect Issues

If you are not running Windows 10 or Mac OSX, you will not be able to access any campus resources through GlobalProtect.

If you click the Connect button and nothing happens, you may need to restart your computer.

If you have restarted your computer and still can't connect, try removing the GlobalProtect portal and re-adding it:

1. Click the GlobalProtect globe in the taskbar:

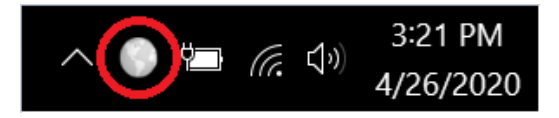

2. Click the "hamburger menu" in the top-right of the GlobalProtect window (the three little lines):

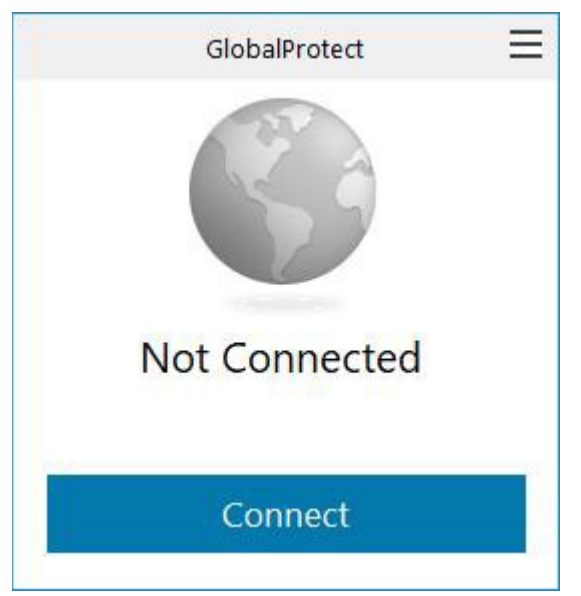

- 1. Click Settings
- 2. In the new window that opens, if not already selected, click the "General" tab:

| 😡 GlobalProtect Settings |              |              |                 |              |  |  |  |
|--------------------------|--------------|--------------|-----------------|--------------|--|--|--|
| General                  | Connection   | Host Profile | Troubleshooting | Notification |  |  |  |
| Accou                    | unt          |              |                 |              |  |  |  |
| l                        | Jser:        | CSUSM\jbaren | Idse            |              |  |  |  |
| Porta                    | ls           |              |                 |              |  |  |  |
| Γ                        | Portal       |              | Status          |              |  |  |  |
|                          | gp.csusm.edu | 1            |                 |              |  |  |  |
|                          |              |              |                 |              |  |  |  |
|                          |              |              |                 |              |  |  |  |
|                          |              |              |                 |              |  |  |  |
|                          |              |              |                 |              |  |  |  |
|                          | Add          | Delete       | Edit            |              |  |  |  |
|                          |              |              |                 |              |  |  |  |

- 3. In the "Portals" section, click the portal "gp.csusm.edu"
- 4. Click "Delete"
- 5. Click "Add"
- 6. In the new window, enter "gp.csusm.edu" as the portal address:

| Portal Address: | gp.csusm.edu |        |      |
|-----------------|--------------|--------|------|
|                 |              | Cancel | Save |

- 7. Click "Save"
- 8. Try again to connect

To set your GlobalProtect taskbar notification icon to always display on the taskbar:

1. Right-click on a blank area of the task bar and click Taskbar settings:

| Toolbars                          |
|-----------------------------------|
| Search >                          |
| Show Task View button             |
| Show People on the taskbar        |
| Show Windows Ink Workspace button |
| Show touch keyboard button        |
| Show touchpad button              |
| Cascade windows                   |
| Show windows stacked              |
| Show windows side by side         |
| Show the desktop                  |
| Task Manager                      |
| Lock the taskbar                  |
| 🌣 Taskbar settings                |

2. In the Taskbar settings click "Select which icons appear on the taskbar": Settings

| 袋 Home          | Taskbar                                  |
|-----------------|------------------------------------------|
| Find a setting  | Combine taskbar buttons                  |
| Personalization | Always, hide labels                      |
| 🖾 Background    | How do I customize taskbars?             |
| භූ Colors       | Notification area                        |
| □ Lock screen   | Select which icons appear on the taskbar |
| 🖆 Themes        | Turn system icons on or off              |
| 器 Start         | Multiple displays                        |
| 🖵 Taskbar       | Show taskbar on all displays             |
|                 | On                                       |

 $\sim$ 

3. Locate "GlobalProtect client" in the list and set it to On:

← Settings

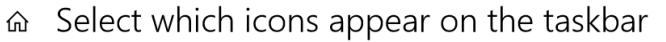

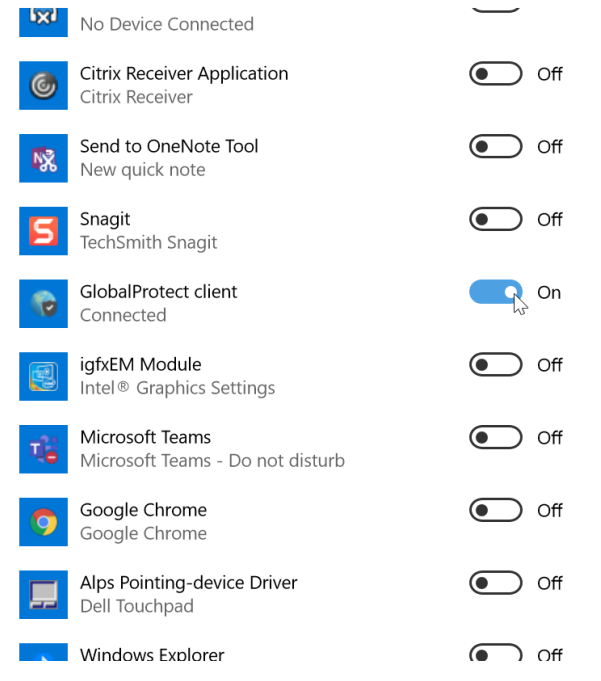

## MiCC Agent Setup Downloading the Software

#### Download the MiCC Agent app

Click the 3 dots to the right of "Client Installation" and select Download:

| Network Operations - MiCo                                     | C-insta × +                                              |                             |
|---------------------------------------------------------------|----------------------------------------------------------|-----------------------------|
| $\leftrightarrow$ $\rightarrow$ C $\triangle$ $\triangleq$ cs | usm.sharepoint.com/teams/iits/operations/network_operati | ons/Shared%20Documents/For  |
| SharePoint                                                    |                                                          |                             |
| NO Network                                                    | < Operations                                             |                             |
| ,∽ Search                                                     | 🖻 Share 🐵 Copy link 🛓 Download 📋 Delete 🗝 P              | in to top 🛋 Rename 別 Automa |
| Home                                                          |                                                          |                             |
| Notebook                                                      | Documents > TNO > MiCC-installer                         | Share                       |
| Documents                                                     |                                                          | Copy link                   |
| Pages                                                         | 🗋 Name 🗸                                                 | Manage access               |
| Site contents                                                 | Client Installation                                      | Download arlos Ar           |
| Job Responsibilities                                          | NextCC Setup                                             | Delete arlos Ar             |
| Recycle bin                                                   | Training-v1.mp4                                          | Automate > rlos Ar          |
| Edit                                                          |                                                          | Rename                      |
|                                                               |                                                          | Pin to top                  |
|                                                               |                                                          | Move to                     |

When the ZIP file is finished downloading click on it and drag the "Client Installation" folder to your desktop.

| Open the Client | Installation | folder and | l run | setup.exe: |
|-----------------|--------------|------------|-------|------------|
|-----------------|--------------|------------|-------|------------|

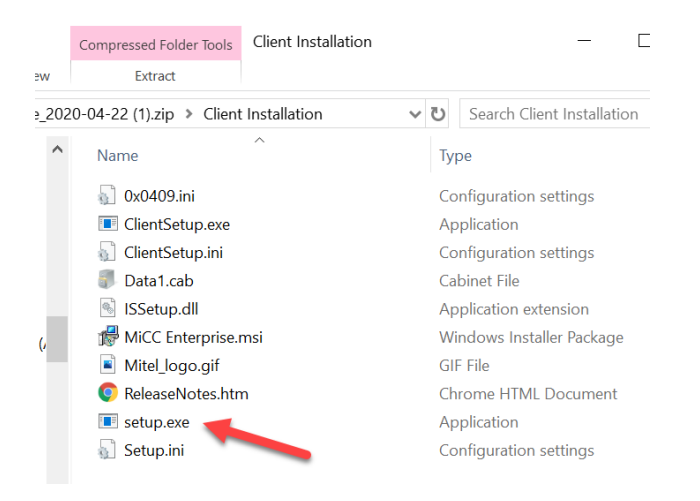

If you get a Windows Defender prompt, click on More info and choose Run Anyway

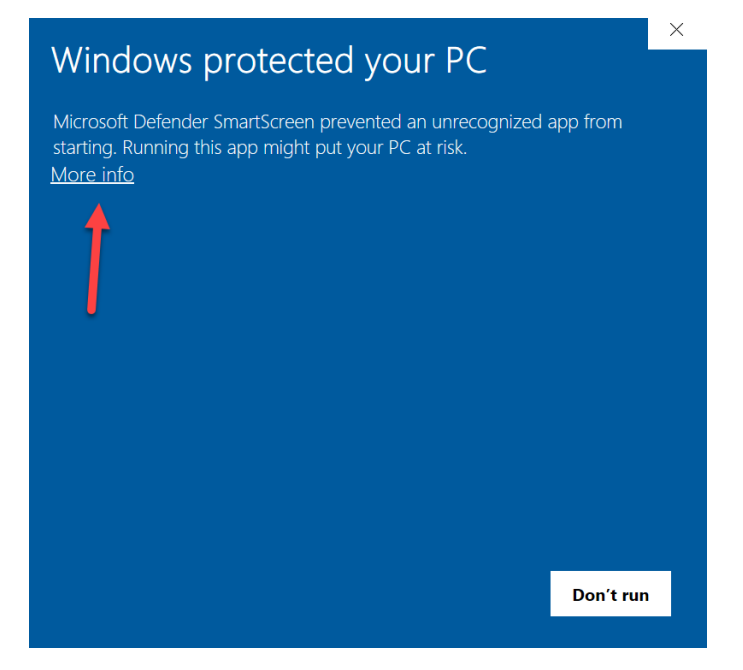

When the installer starts choose Custom and click Next:

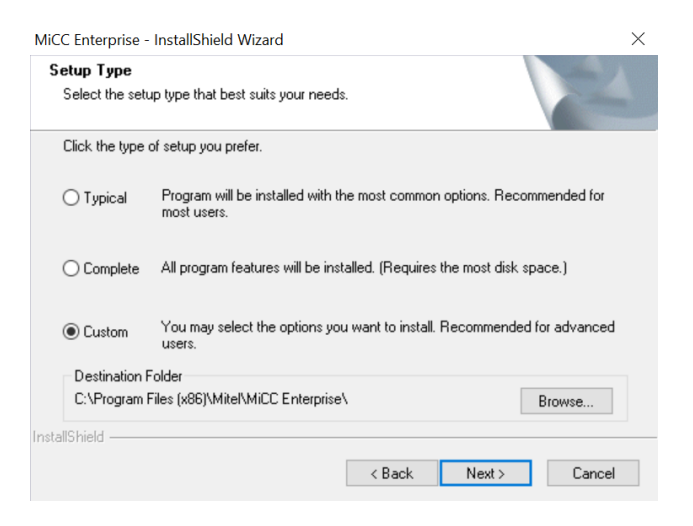

On the next page uncheck everything but Agent and click Next:

| Select Features<br>Select the features setup will install.                                                   | 1                                                                             |
|----------------------------------------------------------------------------------------------------|-------------------------------------------------------------------------------|
| Select the features you want to install, and deselect th                                                     | e features you do not want to install.<br>Description<br>Client applications. |
| 296.66 MB of space required on the C drive<br>757597.07 MB of space available on the C drive<br>istallShield | Back Next > Cancel                                                            |

On the next page enter "micc.csusm.edu" as the Broker Location:

| MiCC Enterprise - InstallShield Wizard                             |        |        | ×      |
|--------------------------------------------------------------------|--------|--------|--------|
| Broker Location<br>Please enter the location of the Broker service |        |        | NZA.   |
| Location:                                                          |        |        |        |
| micc.csusm.edu                                                     |        |        |        |
|                                                                    |        |        |        |
|                                                                    |        |        |        |
|                                                                    |        |        |        |
|                                                                    |        |        |        |
|                                                                    |        |        |        |
|                                                                    |        |        |        |
|                                                                    |        |        |        |
| InstallShield                                                      |        |        |        |
|                                                                    | < Back | Next > | Cancel |

On the next page enter "micc.csusm.edu" as the Web Server Location and "80" as the port. Click Next:

| MiCC Enterprise - InstallShield Wizard                              |        |        | ×      |
|---------------------------------------------------------------------|--------|--------|--------|
| Web Server Location<br>Please enter the location of the Web Server. |        |        | 124    |
| Location:                                                           |        |        |        |
| micc. csusm. edu                                                    |        |        |        |
| Port:                                                               |        |        |        |
| 80                                                                  |        |        |        |
|                                                                     |        |        |        |
| InstallShield —                                                     | < Back | Next > | Cancel |

Select **Do Not Install Localization Files** on the next page and click Next:

| NiCC Enterprise                                | - InstallShield Wizard                                                                  | ×      |  |  |
|------------------------------------------------|-----------------------------------------------------------------------------------------|--------|--|--|
| Localization<br>Please speci<br>location of th | Files Location<br>y if you would like to install localization files and the<br>e files. | No.    |  |  |
| Do Not Ins                                     | tall Localization Files                                                                 |        |  |  |
| 🔿 Install Loca                                 | lization Files                                                                          |        |  |  |
| Location:                                      | \\MICC\NextCCLocalizationFiles                                                          |        |  |  |
|                                                |                                                                                         |        |  |  |
|                                                |                                                                                         |        |  |  |
|                                                |                                                                                         |        |  |  |
|                                                |                                                                                         |        |  |  |
|                                                |                                                                                         |        |  |  |
| ostall© biold                                  |                                                                                         |        |  |  |
| ristalionieiu —                                |                                                                                         |        |  |  |
|                                                | <back next=""></back>                                                                   | Cancel |  |  |

#### Click Next on the following page to start the installation:

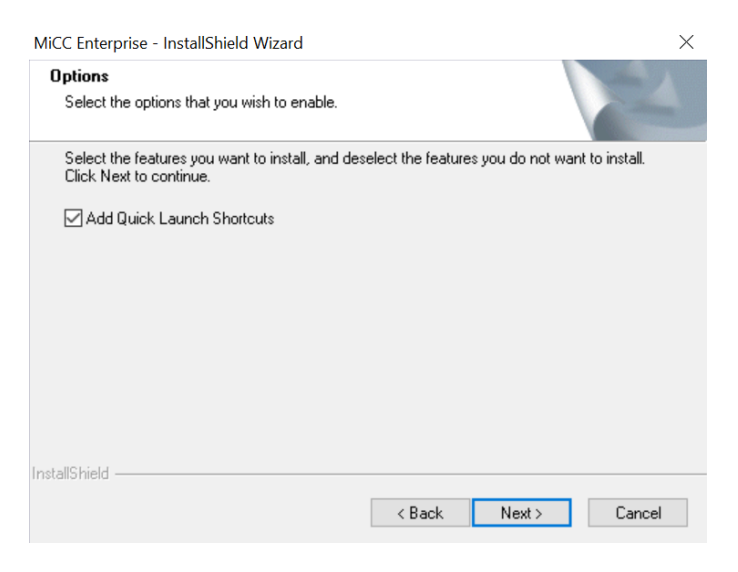

#### Click Finish when the installation is complete:

MiCC Enterprise - InstallShield Wizard

| M. | InstallShield Wizard Complete |
|----|-------------------------------|
|    | View Release Notes            |
|    | < Back <b>Finish</b> Cancel   |

Launch Agent and pin the app to your taskbar:

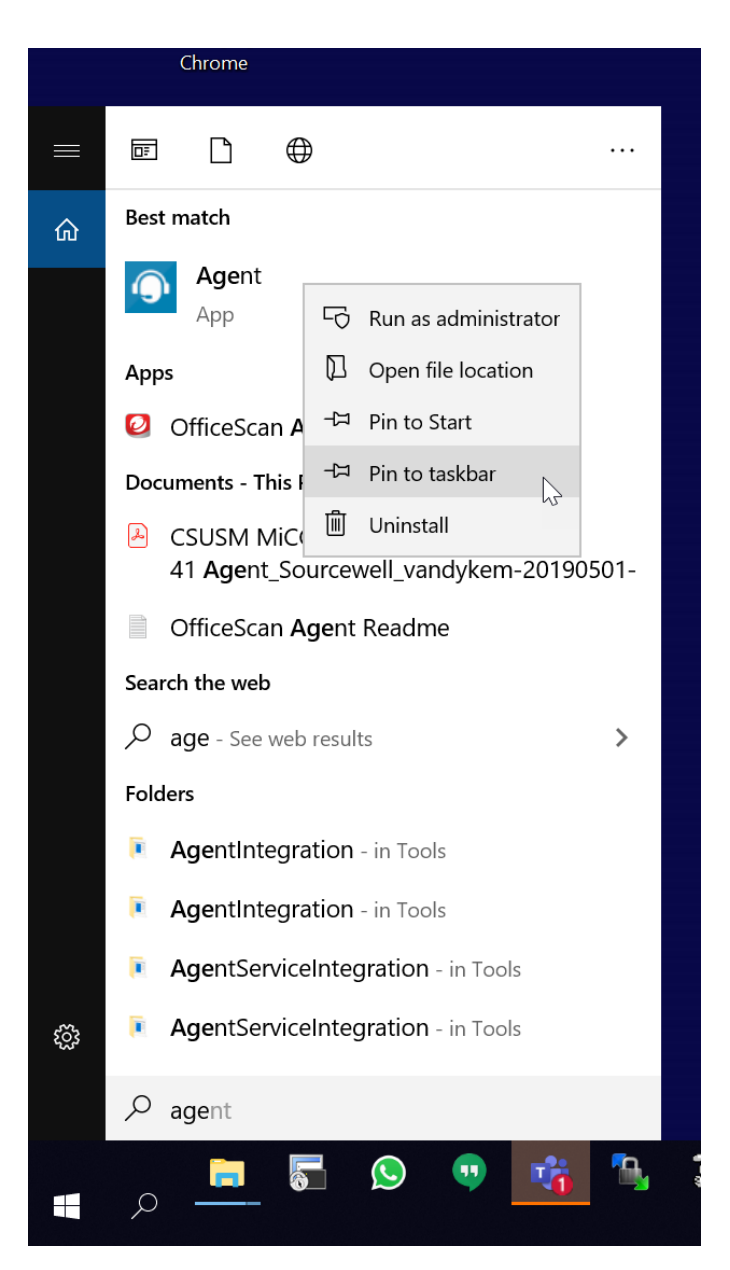

Launch Agent and it will prompt you to install an update. Go ahead and do this.

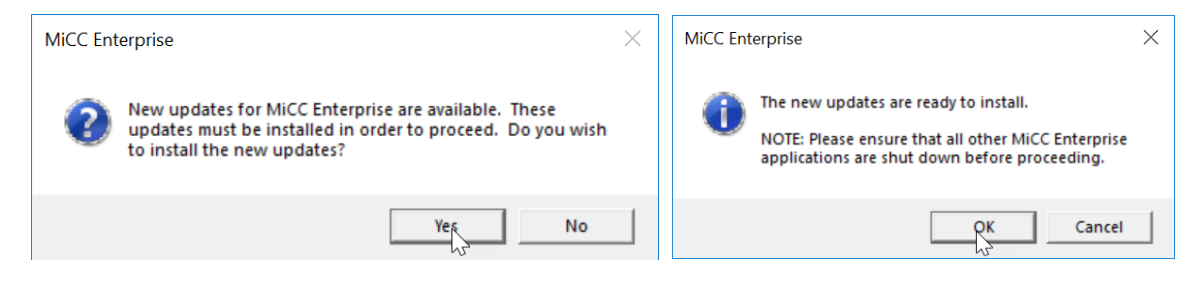

Now <u>download the NextCC setup app</u>. As above, download the installer for this and drag the folder to your desktop. You will be configuring NextCC to enable CSUSM AD authentication on Agent.

| iii Offic                       | e 365                 |                                       |        |                             |                              |                    |     |
|---------------------------------|-----------------------|---------------------------------------|--------|-----------------------------|------------------------------|--------------------|-----|
| NO                              | Networ                | k Operations                          |        |                             |                              |                    |     |
| ✓ Search                        |                       | $\pm$ Download                        |        | $	imes$ 1 selected $\equiv$ | – All Documents $ 	imes $    | $\bigtriangledown$ | (i) |
| Docum                           | nents > TNO           | > MiCC-installer                      |        |                             |                              |                    |     |
|                                 | 🖹 Name 🗸              |                                       |        | Modified $\smallsetminus$   | Modified By $\smallsetminus$ |                    |     |
|                                 | Client Instal         | lation                                |        | Wednesday at 7:37 AM        | Carlos Arciniega             |                    |     |
| <b>O</b>                        | NextCC Setu           | qı                                    | :      | About a minute ago          | Carlos Arciniega             |                    |     |
| -                               | Training-v1.          | mp4                                   |        | Wednesday at 10:57 AM       | Carlos Arciniega             |                    |     |
|                                 |                       |                                       |        |                             |                              |                    |     |
|                                 |                       |                                       |        |                             |                              |                    |     |
| 🝐 Prio 🗙                        | i 📔 Mic 🗙             | 🚯 Neti 🗙 🔹 🚯 Neti 🗙 📔 🛃               | Dov    | 🗙   🖸 Laur 🗙   🍣            |                              |                    |     |
| $\leftrightarrow \rightarrow 0$ | C 🔒 csusm.sł          | narepoint.com/teams/iits/op           | eratio | ns/network_operations,      | /                            |                    |     |
| Apps                            | NetOps N              | fitel 📙 Admin 📙 ProCarc               | d      | Cams 🛛 GH 🥥 G               | F                            |                    |     |
| ::: Offi                        | ice 365               |                                       |        |                             |                              |                    |     |
| NO                              | Netwo                 | rk Operations                         |        |                             |                              |                    |     |
| Search                          |                       | ⊥ Download                            |        | imes 1 selected             |                              |                    |     |
| 6                               |                       |                                       |        |                             |                              |                    |     |
| Docur                           | ments > INC           | ) > MICC-Installer                    |        |                             |                              |                    |     |
|                                 | $\square$ Name $\lor$ |                                       |        | Modified $\smallsetminus$   |                              |                    |     |
|                                 | Client Inst           | allation                              |        | Wednesday at 7:37 A         | N                            |                    |     |
| 0                               | NextCC Se             | etup                                  | :      | About a minute ago          |                              |                    |     |
|                                 | Training-v            | 1.mp4                                 |        | Wednesday at 10:57 /        | AI                           |                    |     |
|                                 |                       |                                       |        |                             |                              |                    |     |
|                                 |                       |                                       |        | -                           |                              |                    |     |
|                                 |                       | Open<br>Always open files of this typ | e      |                             |                              |                    |     |
|                                 |                       | Show in folder                        |        |                             |                              |                    |     |
| 4                               |                       | لک<br>Cancel                          |        |                             |                              |                    |     |
| 🔒 OneDr                         | rive_2020-04zip       | ~                                     |        |                             |                              |                    |     |

119 items

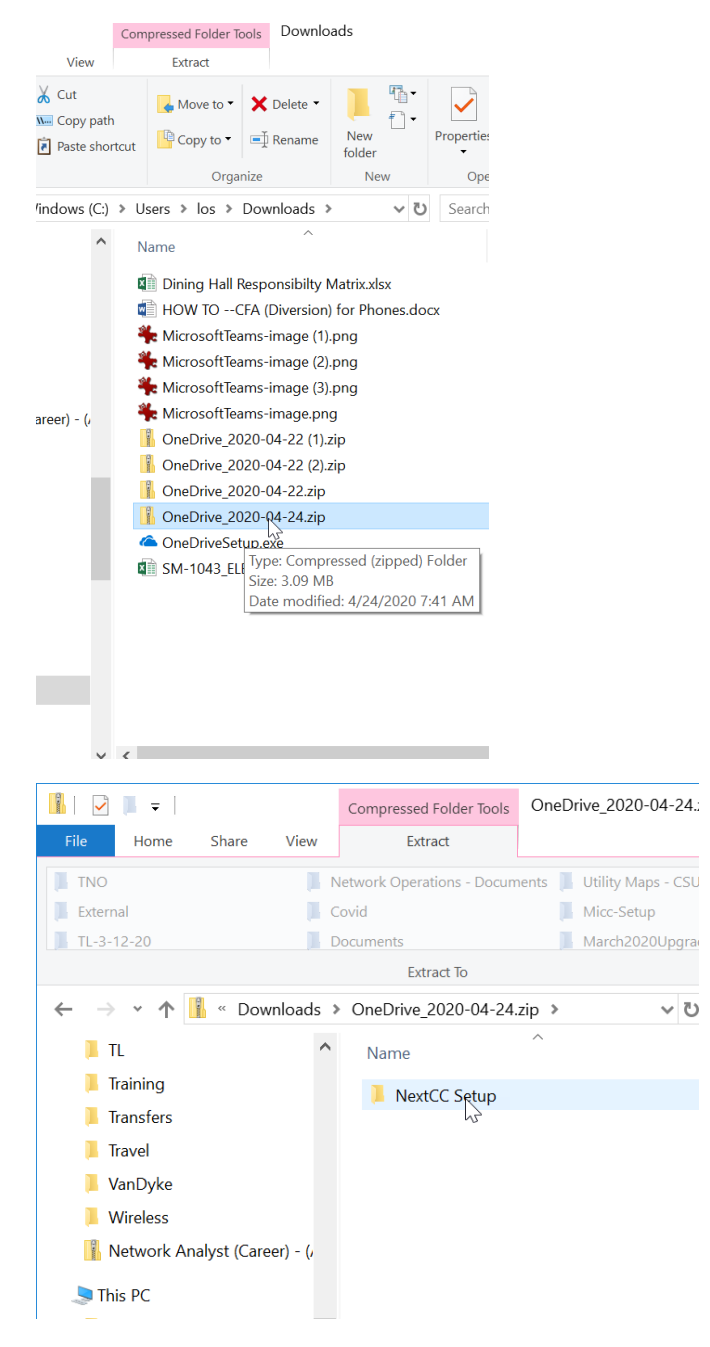

Open the NextCC Setup folder, right-click on SecCfg.exe, and select Run as administrator. You will need to enter your local admin credentials:

| 📕   🛃 📕 🖛                                          | Application Tools NextCC Setup |              |  |  |
|----------------------------------------------------|--------------------------------|--------------|--|--|
| File Home                                          | Share View Manage              |              |  |  |
| Pin to Quick Copy<br>access                        | Paste Portut                   | e New folder |  |  |
| (                                                  | Clipboard Organize             | New          |  |  |
| $\leftarrow$ $\rightarrow$ $\checkmark$ $\uparrow$ | NextCC Setup                   | 1            |  |  |
|                                                    | ^ Name                         |              |  |  |
| ★ Quick access                                     |                                |              |  |  |
| 🖢 Desktop 🥢 📌 🛗 DepartmentConfig.exe               |                                |              |  |  |
| Downloads                                          |                                |              |  |  |
| Google Drive                                       |                                |              |  |  |
|                                                    | Open                           |              |  |  |
| - Picturos                                         | Run as administrator           |              |  |  |
| i lictures                                         | Classify and protect           |              |  |  |
| 👖 California :                                     | Troubleshoot compatibility     |              |  |  |
| 📜 Campus                                           | Pin to Start                   |              |  |  |
| Network                                            | Move to OneDrive               |              |  |  |
| Yasuko S                                           | 7-Zip                          |              |  |  |
|                                                    |                                |              |  |  |
| OneDrive                                           |                                |              |  |  |
| 📜 Adonis                                           |                                |              |  |  |
| 📜 AMP-bac                                          | Give access to                 |              |  |  |
| 📕 ArubaCle                                         | Pin to taskbar                 |              |  |  |
| ·<br>• • • •                                       | Restore previous versions      |              |  |  |
| 9 items 1 ite                                      | Send to >                      |              |  |  |

Click on the General tab, check "Logon with Windows User ID," and then click OK.

| MiCC Enterprise Registry Configuration 9.3 |         |  |  |  |
|--------------------------------------------|---------|--|--|--|
| Agent General Settings Updater Service     |         |  |  |  |
| Logon Web Service Timeout: 60              | Seconds |  |  |  |
| Logon with Windows User ID                 |         |  |  |  |
| Allow Independent Logons in Applications   |         |  |  |  |
| Display Blank Extension at Logon           |         |  |  |  |
|                                            |         |  |  |  |
| Display Blank Extension at Logon           |         |  |  |  |

Now launch Agent again and configure Outlook directory integration. Click on the Agent logo in the top left corner, then click Options:

| Agent                     |                    |  |  |
|---------------------------|--------------------|--|--|
|                           | Directory Call Log |  |  |
| Options                   | 8                  |  |  |
| style 🔸                   |                    |  |  |
| ? Help •                  |                    |  |  |
| Display Call Window       |                    |  |  |
| 🖳 Display Real-Time       |                    |  |  |
| 🍓 Display Agent Dispatch  |                    |  |  |
| 🛃 Display My Address Book |                    |  |  |
| Dpen Log Folder           |                    |  |  |
| Always On Top             |                    |  |  |
| 🔀 E <u>x</u> it           |                    |  |  |
|                           |                    |  |  |
|                           |                    |  |  |
|                           |                    |  |  |
|                           |                    |  |  |
|                           |                    |  |  |

On the Directory options tab click Enable and choose the Outlook Profile, then click OK:

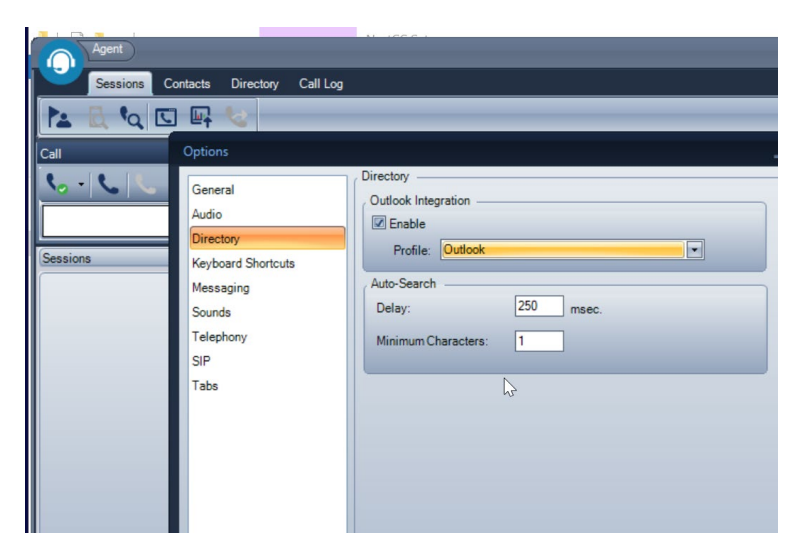

If you have questions or problems, please email <u>telops@csusm.edu</u>.